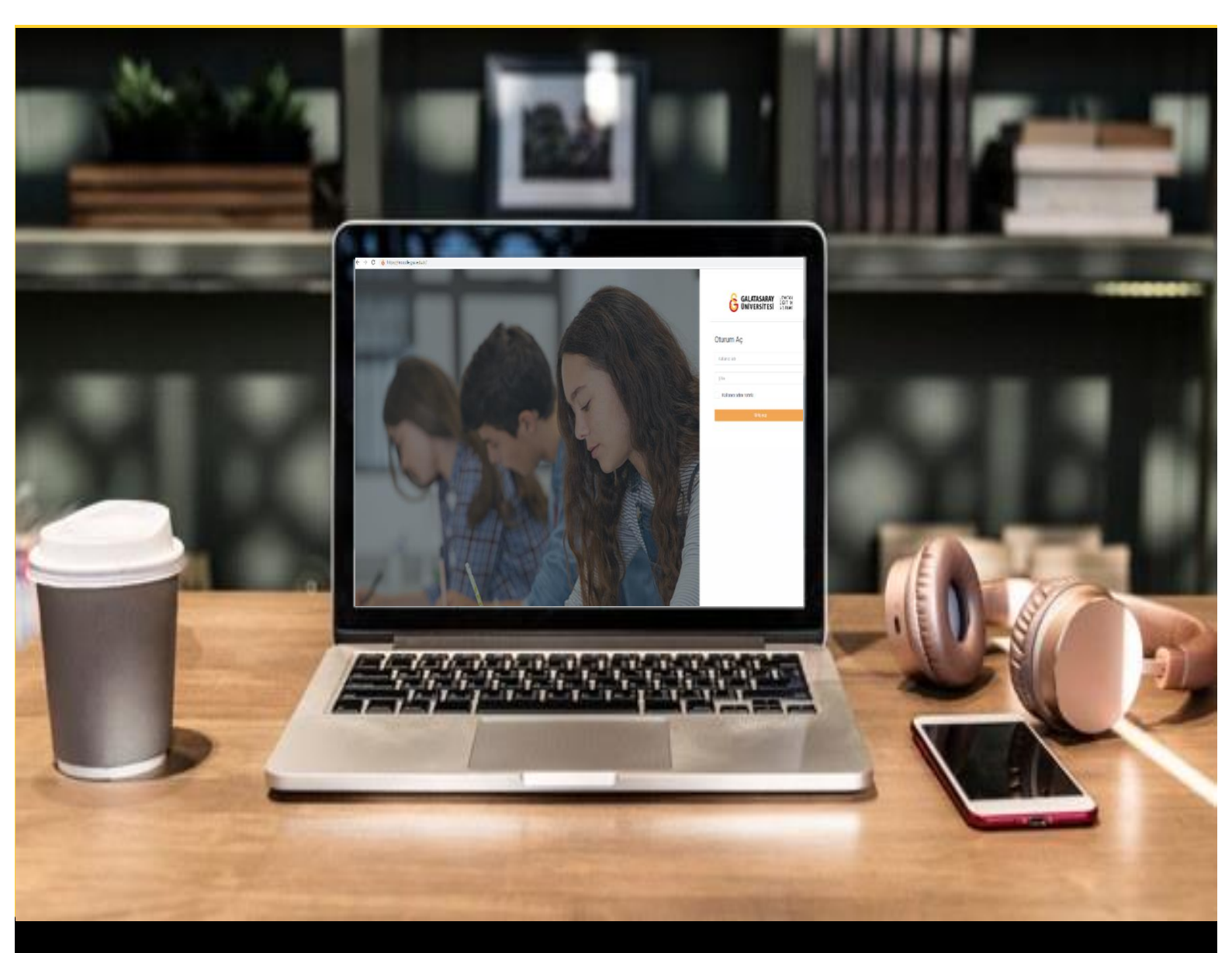

# moodle

## AKADEMİSYENLER İÇİN KULLANIM KILAVUZU

Moodle'da Sınav Ön Ayarlarını Yapma

### GALATASARAY ÜNİVERSİTESİ UZAKTAN EĞİTİM UYGULAMA VE ARAŞTIRMA MERKEZİ

Galatasaray Üniversitesi Uzaktan Eğitim Uygulama ve Araştırma Merkezi

https://uzem.gsu.edu.tr/

#### SINAV EKLEME

Bu dokümanda Moodle'da bir derse nasıl sınav etkinliği eklendiği anlatılmaktadır. İlk

olarak ödev eklemek istediğimiz dersin sağ üst köşesindeki Düzenlemeyi aç butonuna tıklayarak düzenleme modunu aktif hale getirmek gerekmektedir.

| (*<br>성상 |   | Moodle' a Giriş UZEM101<br>Kontrol paneli / Dersler / Ana Kategori / UZEMTEST1 | Düzenlemeyi aç |
|----------|---|--------------------------------------------------------------------------------|----------------|
| U<br>S   |   | O Duyurular                                                                    |                |
|          | ŀ | Final Haftası                                                                  | ^              |
| 6        |   | 14 October - 20 October                                                        | ^              |
|          | • | 21 October - 27 October                                                        | ^              |
| £3       |   |                                                                                |                |

#### Şekil 1 Düzenleme modunu açma

Düzenleme modu açıldıktan sonra sınav etkinliğinin ekleneceği haftanın/ders

|                           | <ul> <li>Term bir etkinink ya da kaynak ekie</li> </ul> |                                 |
|---------------------------|---------------------------------------------------------|---------------------------------|
| bölümünün altında ye alan |                                                         | butununa tıklayınız (Bkz. Şekil |
| 2).                       |                                                         |                                 |

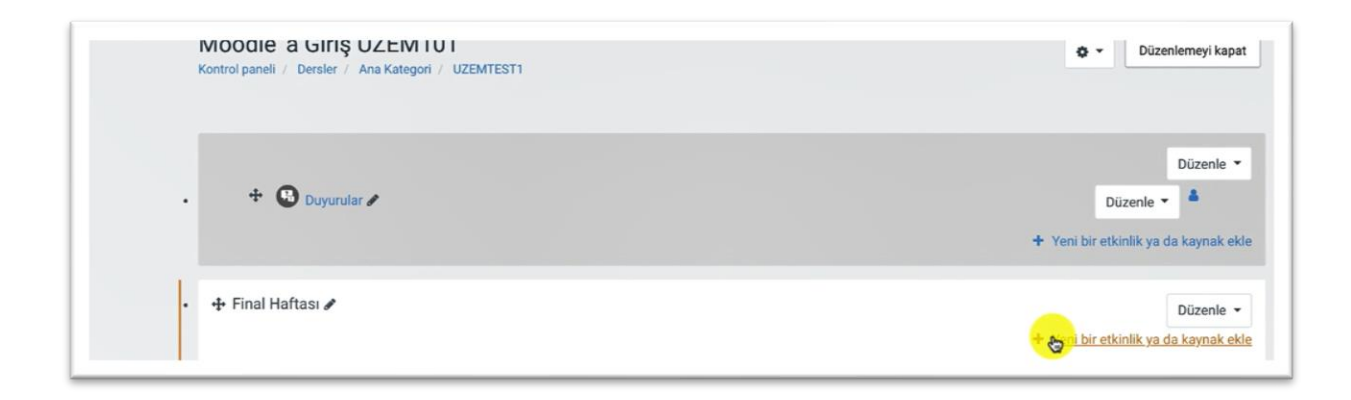

Şekil 2 Yeni bir etkinlik ya da kaynak ekleme

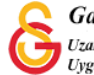

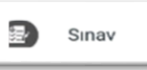

Açılan Şekil 3'teki **Yeni bir etkinlik ya da kaynak ekle** sayfasından görseli seçtikten sonra Ekle butonuna tıklayınız.

|     | Adobe Connect            | Sınav etkinliği, bir öğretmenin, çoktan secmeli.                                               |
|-----|--------------------------|------------------------------------------------------------------------------------------------|
| 0   | Anket (Geribildirim)     | eşleşen, kısa cevaplı ve sayısal olmak üzere                                                   |
| 0   | Anket (Hazır<br>ölçekli) | çeşitli türden sorular içeren sınav hazırlamasına<br>olanak tanır.                             |
|     | Anket (Mini)             | Öğretmen, quizin soru bankasından rastgele                                                     |
| 0   | Çalıştay                 | denenmesine izin verebilir. Bir zaman sınırı                                                   |
| 0   | Ders                     | ayarlanabilir.                                                                                 |
| 0 🗼 | External tool            | Her girişimi, kompozisyon soruları hariç olmak<br>üzere otomatik olarak işaretlenir ve not not |
| 0   | Forum                    | defterine kaydedilir.                                                                          |
| 0   | Ödev                     | Öğretmen, öğrencilere ipuçları, geri besleme ve                                                |
| 0   | SCORM/AICC               | doğru cevaplar gösterilip gösterilmeyeceğini<br>seçebilir.                                     |
| 0   | Sinav                    | Kısa sınavlar kullanılabilir                                                                   |
| 0   | Sohbet                   | Ders sınavları gibi                                                                            |
| 0   | Sözlük                   | <ul> <li>Atama okumaları için veya bir konunun<br/>sonundaki mini testler olarak</li> </ul>    |
| G C | Turnitin Ödevi 2         | Geçmiş sınav sorularını kullanarak sınav                                                       |
|     | Veritabanı               | <ul> <li>Performansla ilgili anında geri bildirim</li> </ul>                                   |
| • 0 | Wiki                     | sağlamak için<br>• Öz değerlendirme için                                                       |

Şekil 3 Yeni bir etkinlik ya da kaynak ekle sayfası

#### SINAV ADI VE AÇIKLAMASI EKLEME

Sınav etkinliği eklenince otomatik olarak sınav ayarları sayfası açılacaktır. Açılan sınav ayarları sayfasının Genel bölümünde (Bkz. Şekil 4) eklenecek olan sınavın ders sayfasında görüntülenecek adı e ders sayfasında görüntülenmesi istenen sınav açıklaması/ yönergesi eklenir.

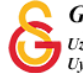

| Yeni bir S | ınav, Fina | l Haftası içine e | kleniyor∞ |               |
|------------|------------|-------------------|-----------|---------------|
| - Genel    |            |                   |           | Hepsini geniş |
| Adı        | 0          |                   |           |               |
| Açıklama   |            |                   |           |               |
|            |            |                   |           |               |
|            |            |                   |           |               |
|            |            |                   |           |               |
|            |            |                   |           |               |

#### Şekil 4 Sınav ayarları Sayfası-Genel

#### SINAV ZAMANLAMASINI AYARLAMA

Sınav ayarları sayfasının Zamanlama bölümünde Sınavı başlama, bitiş tarih ve saatleri, sınav süresi, süre dolduğunda cevapların otomatik olarak kaydedilmesine ilişkin ayarlamalar yapılır (Bkz. Şekil 5). Örneğin, Şekil 5'deki ayarlamalarda 12 Ekim 2021 13.30-14.30 saatleri arasında 30 dk2lık bir sınav tanımlanmıştır. Öğrenciler, 13.30-14.30 saat aralığında istedikleri zaman sınava erişecek olup 14.30 itibariyle sınava erişimleri kesilecektir. 14.15'te sınava başlayan öğrencinin 15 dk sınav süresi olacaktır. Sınav süresi dolduğunda işaretlenen cevaplar otomatik olarak sisteme yüklenecektir.

| Zamaniama       |   |                                                                                    |  |
|-----------------|---|------------------------------------------------------------------------------------|--|
| Sınavı başlat   | 0 | 12 ◆         October ◆         2021 ◆         13 ◆         30 ◆                    |  |
| Sınavı bitir    |   | 12 <b>♦</b> October <b>♦</b> 2021 <b>♦</b> 14 <b>♦</b> 30 <b>♦ ∰ ✓</b> Etkinleştir |  |
| Zaman sınırı    | 0 | 30 dakika 🗢 🗹 Etkinleştir                                                          |  |
| Süre dolduğunda | 0 | Açık uygulamalar otomatik olarak gönderildi.                                       |  |

Şekil 5 Sınav ayarları Sayfası-Zamanlama

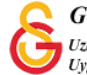

#### SINAV NOTLANDIRMA AYARLARI

Sınav ayarları sayfasındaki Not bölümde geçme notu, deneme hakkı sayısı ve notlandırma yöntemi belirlenebilir. Deneme hakkı bölümünden sınavı her bir öğrencinin kaç defa alabileceğini belirleyebilirsiniz (Bkz. Şekil 6).

| lot kategorisi      | 0 | Kategorilendirilmemiş 🗢 |
|---------------------|---|-------------------------|
| Geçme notu          | 0 |                         |
| )eneme hakkı        |   | ✓ Limitsiz              |
| lotlandırma yöntemi | 0 | 2 ot \$                 |
|                     |   | 4                       |
| Düzen               |   | 6<br>7                  |
|                     |   | 8                       |
|                     |   | 9                       |

Şekil 6 Sınav ayarları Sayfası-Not-Deneme hakkı

Deneme hakkının 1 olarak seçilmemesi durumunda Notlandırma yöntemlerinin amaca uygun olarak bir seçim yapılması gerekecektir (Bkz. Şekil 7). Deneme hakkının 1 olarak belirlendiği durumda teknik aksaklıklar dolayısıyla öğrencinin sistemden düşmesi durumunda sınava kaldığı yerden devam edebilecektir. Dolayısıyla notlandırma yapılan durumlarda deneme hakkı 1 olarak belirlenebilir.

| Not kategorisi      | 0 | Kategorilendirilmemiş 🗢        |
|---------------------|---|--------------------------------|
| Geçme notu          | 0 |                                |
| Deneme hakkı        |   | Limitsiz 🗢                     |
| Notlandırma yöntemi | 0 | Not ortalaması<br>İlk uygulama |

Şekil 7 Sınav ayarları Sayfası-Not- Notlandırma yöntemi

#### SINAV SAYFASI DÜZENİ

Sınava birden fazla soru eklenmesi durumunda her sayfada kaç soru görüntüleneceği sınav ayarları sayfasının Düzen bölümünde (Bkz. Şekil 8) yer alan yeni sayfa bölümünden seçilebilir.

| - Düzen              |   |                                            |  |
|----------------------|---|--------------------------------------------|--|
| Veriente             | ~ | Hiçbiri, bütün soruları tek sayfada göster |  |
| Yeni sayta           | 0 | V Her sorr                                 |  |
|                      |   | Her 2 soru                                 |  |
| Daha fazla göster    |   | Her 3 soru                                 |  |
|                      |   | Her 4 soru                                 |  |
|                      |   | Her 5 soru                                 |  |
| Soru davranışı       |   | Her 6 soru                                 |  |
|                      |   | Her 7 soru                                 |  |
|                      |   | Her 8 soru                                 |  |
| Seçenekleri incele g |   | Her 9 soru                                 |  |
|                      |   | Her 10 soru                                |  |
| O Radia dias         |   | Her 11 soru                                |  |
| Gorunum              |   | Her 12 soru                                |  |
|                      |   | Her 13 son                                 |  |

#### Şekil 8 Sınav ayarları Sayfası-Düzen

#### SINAV SAYFASINDA GEZİNTİ AYARLARI

Düzen bölümünde yapılabilecek diğer bir ayar ise Gezinti yöntemidir (Bkz. Şekil 9).

**Serbest** gezinti yöntemi seçildiğinde öğrenci sınav sayfasında bir önceki sayfaya geri dönebilecektir.

**Ardışık** gezinti seçildiğinde öğrenci sınav sayfasında bir önceki sayfaya geri dönemeyecektir. Dolayısıyla cevaplarını değiştiremeyecek ve boş bıraktığı sorulara tekrar dönemeyecektir. Ardışık gezinti yöntemi seçildiğinde öğrencilerin mağduriyet yaşamamaları için sınav yönergesine açıklama eklenmesi önerilmektedir.

| ▼ Düzen        |     |            |    |
|----------------|-----|------------|----|
| Yeni sayfa     | 0   | Her 2 soru | \$ |
| Geziti yöntemi | ! 🚱 | Sector     |    |
| Daha az göster |     | Aldiğik    |    |

Şekil 9 Sınav ayarları Sayfası-Düzen-Gezinti yöntemi

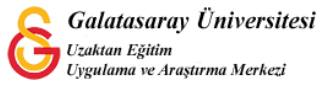

Sınav ayarları sayfasında yapılabilecek diğer bir ayar ise Seçenekleri incele bölümünden geribildirim ve puan ayarlarını pasif hale getirmektedir. Bu sayfada gerekli ayarlar yapıldıktan sonra

| ,                       |                           |                                 |
|-------------------------|---------------------------|---------------------------------|
| Uygulama boyunca        | Yanıtladıktan hemen sonra | Sonra, sınav hala devam ederken |
| 🖾 Bu uygulama 📀         | Bu uygulama               | 🗆 Bu uygulama                   |
| 🖾 Doğru olup olmadığı 📀 | 🖾 Doğru olup olmadığı     | 🖾 Doğru olup olmadığı           |
| 🖾 Puanlar 😧             | Puanlar                   | Puanlar                         |
| 🖾 Özel geribildirim 📀   | Özel geribildirim         | 🖾 Özel geribildirim             |
| 🗹 Genel geribildirim 🕝  | Genel geribildirim        | Genel geribildirim              |
| 🖾 Doğru cevap 😧         | Doğru cevap               | 🖾 Doğru cevap                   |
| Genel geribildirim (?)  | Genel geribildirim        | Genel geribildirim              |
| Sınav bittikten sonra   |                           |                                 |
| 🗌 Bu uygulama           |                           |                                 |
| 🖾 Doğru olup olmadığı   |                           |                                 |
| Puanlar                 |                           |                                 |
| 🖾 Özel geribildirim     |                           |                                 |
| Genel geribildirim      |                           |                                 |
| 🖾 Doğru cevap           |                           |                                 |
| Genel geribildirim      |                           |                                 |

Şekil 10 Sınav ayarları Sayfası-Seçenekleri incele

#### EKLENEN SINAVI GÖRÜNTÜLEME

Sınav ön ayarları yapılıp kaydedildikten sonra sınav etkinliği Şekil 11'deki gibi ders sayfasında görüntülenecektir (Bkz. Şekil 11).

| + Final Haftası |         | Düzenle 🔻 |
|-----------------|---------|-----------|
| + 🥵 Sinav 1 🖌   | Düzenle | 🖌 🛔 🗌     |
|                 |         | ,         |

Şekil 11 Ders sayfasında sınav etkinliği görünümü

Bu dokümanda sadece sınav ön ayarlarının nasıl yapılması gerektiği anlatılmıştır. Sınava soru eklemek için uzem.gsu.edu.tr sayfasından aşağıdaki materyalleri inceleyebilirsiniz:

- Moodle'da Bir Sınava Manuel Çoktan Seçmeli Soru Ekleme
- Moodle'da Soru Bankasından Bir Sınava Soru Ekleme
- Moodle'da Bir Sınava Rastgele Soru Ekleme

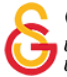